Inställningar

Bildmeny

# Menyöversikt

# Menylista

I diagrammet visas vilka alternativ som är tillgängliga i respektive meny.

**Pappersmeny** 

### Förbrukningsartiklar

| uni | mig | JSai | uniai |  |
|-----|-----|------|-------|--|
|     |     |      |       |  |

Byt material Cyan bläckpatron Magenta bläckpatron Gul bläckpatron Svart bläckpatron Cyan bildhanteringsenhet Magenta bildhanteringsenhet Anpassade typer Gul bildhanteringsenhet Svart bildhanteringsenhet Uppsamlingsflaska Fixeringsenhet Överföringsband

Standardkälla Pappersstorlek/-typ Ersättningsstorlek **Pappersvikt** Papperspåfyllning Anpassade namn

Universell konfiguration

## Rapporter

Menyinställningssida Allmänna inställningar Enhetsstatistik Flashenhetsmeny Konfigurera universalarkmatare Nätverksinstallationssida Utskriftsinställningar Installationssida för nätverk [x] Konfigurationsmeny Profillista Efterbehandlingsmeny Utskriftsteckensnitt **Kvalitetsmeny** Utskriftskatalog Utskriftsinformationsmeny Utskriftsdemo Verktygsmeny Inventarierapport XPS-meny PDF-meny PostScript-meny PCL-emuleringsmeny HTML-meny

### Säkerhet Nätverk/portar Övriga säkerhetsinställningar Aktiv NIC Konfidentiell utskrift Standardnätverk<sup>\*</sup> Diskrensning Standard-USB Säkerhetsgranskningslogg Parallell [x] Ange datum och tid Seriell [x]

SMTP-installation

### Hjälp

Skriv ut alla handböcker Färgkvalitet Utskriftskvalitet Utskriftsguide Mediaguide Guide för utskriftsfel Menyöversikt Informationsguide Anslutningsguide Flyttningsguide Tillbehörsguide

\* Beroende på skrivarinstallationen visas det här menyalternativet som Standardnätverk, Trådlöst nätverk eller Nätverk [x].

# Förstå startskärmen

När skrivaren har satts på visar displayen en basskärm som även kallas startskärmen. Använd knapparna på startskärmen för att initiera en åtgärd.

**Obs!** Knappar som visas på startskärmen kan variera beroende på startskärmens anpassade inställningar.

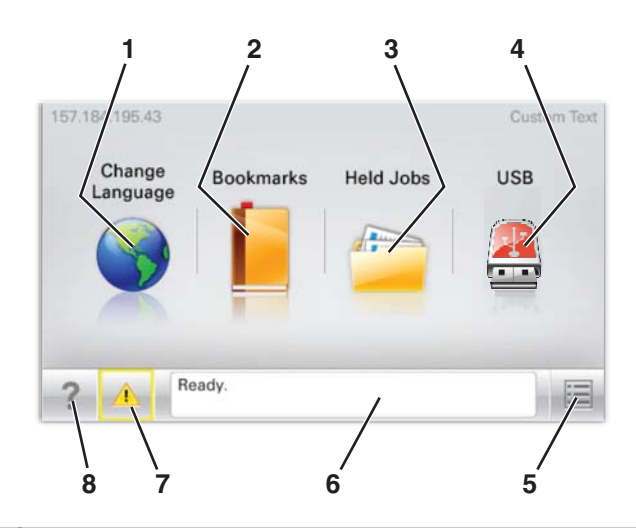

| Displayobjekt |                             | Beskrivning                                                                                                    |
|---------------|-----------------------------|----------------------------------------------------------------------------------------------------|
| 1             | Ändra språk                 | Ger dig möjlighet att tillfälligt ändra det primära språket och rapporter på displayen, de<br>fortsätter att användas om du inte ändrar dem |
| 2             | Bokmärken                   | Ger dig möjlighet att skapa, organisera och spara en uppsättning bokmärken (webbadresser)<br>i en trädvisning av mappar och fillänkar       |
| 3             | Lagrade jobb                | Visar alla lagrade jobb                                                                                                    |
| 4             | USB                         | Visar filer på en USB-enhet                                                                                                    |
| 5             | Menyer                      | Visar menyerna                                                                                                    |
| 6             | Statusmeddelandefält        | <ul> <li>Visar aktuell skrivarstatus som Klar eller Upptagen.</li> </ul>                                                                    |
|               |                             | <b>Obs!</b> Se till att Klar visas innan du utför några skrivaruppgifter.                                                                   |
|               |                             | • Visar skrivarförhållanden som Toner snart slut eller Patron snart slut                                                                    |
|               |                             | <ul> <li>Visar meddelanden för vad användaren bör göra och ger skrivaren instruktioner om att<br/>fortsätta bearbetningen</li> </ul>        |
| 7             | Status/förbrukningsmaterial | Visar en varning eller ett felmeddelande när skrivaren kräver att användaren ingriper för att<br>fortsätta bearbetningen                    |
|               |                             | Tryck här för att öppna meddelandeskärmen för mer information om meddelandet och hur du tar bort det.                                       |
| 8             | Tips!                       | Öppnar sammanhangsstyrd hjälpinformation på pekskärmen                                                                                      |
|               |                             | <b>Obs!</b> Alla menyer har en Tips-knapp.                                                                                                  |

# Följande kan också visas på startskärmen:

| Displayobjekt    | Beskrivning                                                     |  |
|------------------|-----------------------------------------------------------------|--|
| Sök lagrade jobb | Söker efter något av följande objekt och visar sökresultat:     |  |
|                  | Användarnamn för lagrade eller konfidentiella utskriftsjobb     |  |
|                  | Jobbnamn för lagrade jobb, förutom konfidentiella utskriftsjobb |  |
|                  | Profilnamn                                                      |  |
|                  | <ul> <li>Bokmärkeshållare eller utskriftsjobbnamn</li> </ul>    |  |
|                  | USB-enhet eller utskriftsjobbnamn för filtyper som stöds        |  |